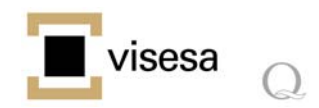

# MANUAL RSS Y COMO FUNCIONA LA SINDICACIÓN

a. ¿Qué es y para qué sirve RSS?

El sistema RSS esta ideado para extraer y estar al día de información que se actualiza con frecuencia, como noticias, mensajes de un foro, artículos de un blog, etc.

Las siglas RSS significan en su versión 2.0 Really Simple Syndication, es decir, Sindicación realmente simple. A cada uno de los documentos RSS que contiene una web se le llama feed, pudiendo haber varios feeds, uno por cada tema de interés.

### b. ¿Por qué son tan útiles los RSS?

La principal ventaja de los RSS es poder aglutinar las noticias u otros contenidos de las webs y weblogs que más interesan en un programa, al que se llama agregador o lector de RSS, y consultarlas de manera rápida, sin necesidad de ir página por página buscando actualizaciones.

Otras ventajas del uso de RSS son la eliminación de **los contenidos no deseados**, la aligeración del tráfico de los sitios (los feeds ocupan poco espacio) y la rapidez de la consulta a través de un agregador.

# c. ¿Qué aspecto tiene un feed RSS y como funciona?

El símbolo más común para la indicar los RSS es:

## d. Como suscribirse a los RSS

Pasos para suscribirse al sistema RSS de Visesa: 1) Hacer click en el icono RSS de la web www.visesa.com.

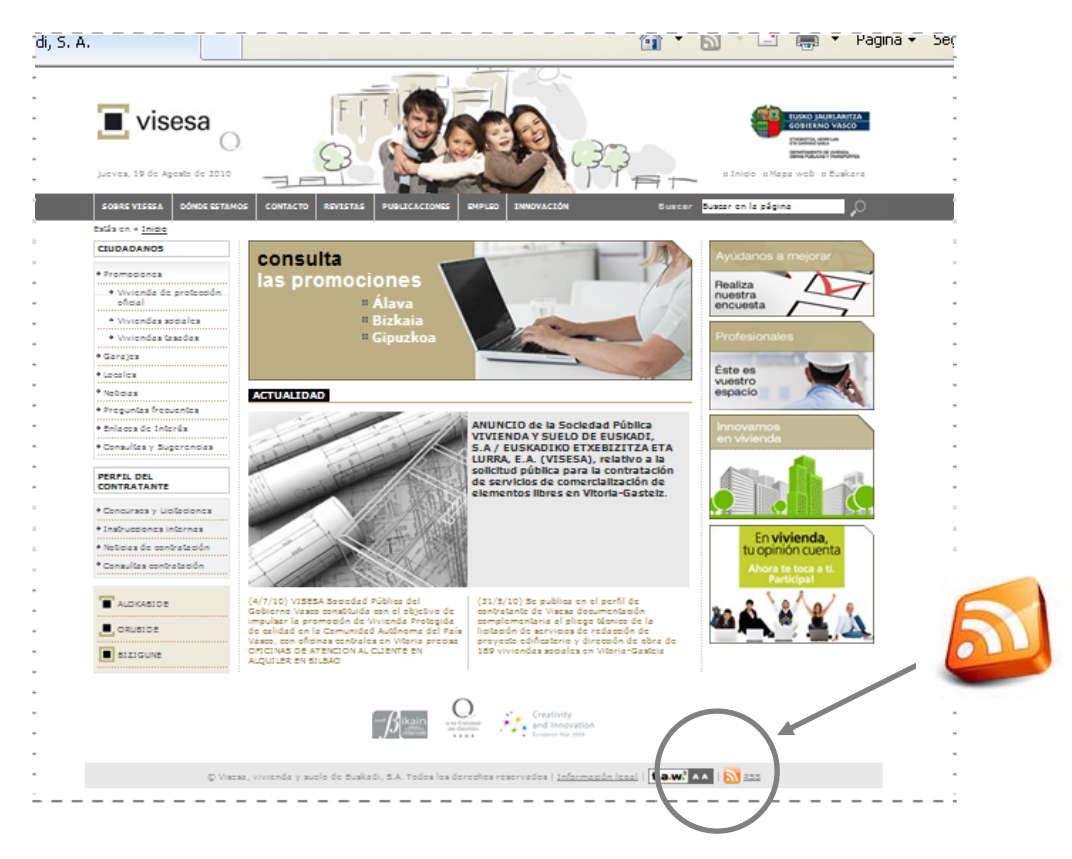

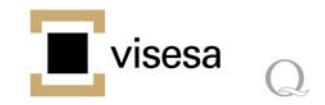

2) Seleccionar el tema de interés haciendo click en su icono RSS: Algunas webs, como la de Visesa, tienen varios feeds o canales agrupados por temáticas, siendo posible suscribirse a todos aquellos temas de interés: promociones, noticias, innovación,...

| visesa                                                               |                                    |                                    | RUSKO JAURLARITZA<br>ZOBERNO VISCO<br>SVERINO VISCO<br>SVERINO VISCO<br>SUTRECI ROSSINA<br>BUTRECI ROSSINA<br>HINIGE HMapa web H Evakara |
|----------------------------------------------------------------------|------------------------------------|------------------------------------|----------------------------------------------------------------------------------------------------|
| SOBRE VISESA DÓNDE ESTAN                                             | HOS CONTACTO REVISTAS PUBLICACIO   | NES EMPLEO INNOVACIÓN Busic        | er Sustar en la página 🔎                                                                                                    |
| CEUDADANOS     * Promodonca     * Vivienda de protección     oficial | Titulares RSS                      |                                    | Ayrúdanos a mejorar<br>Realiza<br>nuestra                                                                                                |
| <ul> <li>Viviendes sociales</li> <li>Viviendes tesedes</li> </ul>    | Titulares R55                      |                                    | encuesta                                                                                                    |
| + Garajes                                                            | PROMOCIONES DE ALAVA               | NOTICIAS     NOTICIAS     NOTICIAS |                                                                                                    |
| * Localica                                                           | RSS Vivicada de erefección oficial | PERFIL DEL CONTRATANTE             |                                                                                                    |
| * Noticias                                                           | RSS Viviendas sociales             | DEC                                |                                                                                                    |
| Preguntas frecuentes                                                 | RSS Wylendas Iasadas               | Concursos y Licitaciones           |                                                                                                    |
| • Enlaces de Interés                                                 | RSS Garales                        | Noticias de contratación           |                                                                                                    |
| Consultas y Sugarancias                                              | RSS Locales                        | 1nstrucciones internes             |                                                                                                    |
|                                                                      | PROMOCIONES DE BIZKALA             | REVISTAS Y PUBLICACIONES           |                                                                                                    |
| PERFIL DEL                                                           | RSS                                | RSS Revision                       |                                                                                                    |
| CONTRATANTE                                                          | RSS wurde de exclanife efetel      | RSS Publicaciones                  |                                                                                                    |
| <ul> <li>Concursos y Licitaciones</li> </ul>                         | SSS Weigedes sectors               | EMPLEO                             |                                                                                                    |
| * Instructiones internes                                             | BSS Weicedes tesedes               | RSS Employ                         |                                                                                                    |
| <ul> <li>Noticias de contratación</li> </ul>                         | RSS Garales                        | INNOVACIÓN                         |                                                                                                    |
| * Consultas contratación                                             | RSS Locales                        | RSS Innovación                     |                                                                                                    |
|                                                                      | PROMOCIONES DE GIPUZKOA            |                                    |                                                                                                    |
|                                                                      | 255                                |                                    |                                                                                                    |
|                                                                      | RSS Mutanda da anatamán atrial     |                                    |                                                                                                    |
|                                                                      | BSS Wytendas sectales              |                                    |                                                                                                    |
| BIZIGUNE                                                             | RSS Mylender tereder               |                                    |                                                                                                    |
|                                                                      | RSS                                |                                    |                                                                                                    |
|                                                                      | PRSS Locales                       |                                    |                                                                                                    |
|                                                                      |                                    |                                    |                                                                                                    |
|                                                                      |                                    | O. Creativity                      |                                                                                                    |
|                                                                      | -/jikain                           | and Innovation                     |                                                                                                    |
|                                                                      | 10 concern                         | European Year 2008                 |                                                                                                    |
|                                                                      |                                    |                                    |                                                                                                    |

- 3) Aparece la siguiente pantalla, donde tenemos 3 opciones:
  - 3.a) Añadir este feed a igoogle,
  - 3.b) suscribirse a este feed con Google reader
  - 3.c) Suscribirse a esta fuente:

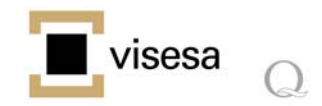

| G S v bitp://www.visesa.com/generarRSS.asp?idioma=1&provincia=1                             | X Google                                    |              |
|---------------------------------------------------------------------------------------------|---------------------------------------------|--------------|
| Archivo Edición Ver Eavoritos Herramientas Avuda                                            |                                             |              |
| 🗴 Google 🔍 😵 Buscar 🔹 🖗 🔀 Compartir 🔹 🖃 🧭 Sidev                                             | wiki • ☆ Marcadores • 💙 🔌 • 🔵 webvis        | <del>-</del> |
|                                                                                             |                                             |              |
|                                                                                             |                                             | >>           |
| 🖉 Visesa, Vivienda y suelo de Euskadi, S. A. // Promocio                                    | 📑 📻 🔻 Página 👻 Seguridad 👻 Herramientas 👻 💓 |              |
|                                                                                             |                                             | ^            |
| Visesa, Vivienda v suelo de Euskadi, S. A. // Promociones                                   | Mostrando 50 / 50                           |              |
| Está viendo una fuente cuyo contenido se actualiza con frecuencia. Las fuentes se agre      | gan a                                       |              |
| la lista de fuentes comunes cada vez que se suscribe a ellas. La información actualizada en | la la la la la la la la la la la la la l    |              |
| otros programas. Obtener más información acerca de fuentes.                                 | • Todo 50                                   |              |
|                                                                                             | Ordenar por:                                |              |
| Añadir este feed a iGoogle                                                                  | ▼ Fecha                                     |              |
| chr Subscribirse a este feed con Google Reader                                              | Título                                      |              |
| 🏟 Suscribirse a esta fuente                                                                 |                                             |              |
|                                                                                             |                                             |              |
|                                                                                             |                                             |              |
| A-38 - Amurrio 118                                                                          |                                             |              |
| miércoles, 08 de septiembre de 2010, 1:00:00 🌩                                              |                                             |              |
| Amurrio - En proyecto VPO                                                                   |                                             |              |
| Comentarios                                                                                 |                                             |              |
|                                                                                             |                                             |              |
| A-24 - Amurrio 50                                                                           |                                             |              |
|                                                                                             |                                             |              |

## 3.a) Añadir este feed a igoogle,

iGoogle es una página principal personalizable, te permite crear una página principal personalizada que incluya un cuadro de búsqueda de Google en la parte superior y todos los gadgets que quieras en la parte inferior. Para ello:

1- En la página principal de Google, pinchar en 'iGoogle' arriba a la derecha. La página se recarga con una plantilla de webs por defectos.

2- Pinchar en *añadir cosas*. Ahí accede a un repertorio de RSS (o Feed), pudiéndose añadir tantos como se desee. En caso de que quiera añadir un RSS que no está en ese directorio, debe pinchar en *Añadir feed o gadget* y pegar la URL-dirección del feed.

3- Las últimas noticias de la web ya aparecen en la página principal de Google, este se actualiza de forma automática.

#### 3.b) suscribirse a este feed con Google reader

Para utilizar la opción de Google Reader, es necesario tener una cuenta de Google. Una vez entras en Google Reader, para añadir suscripciones, se ha de copiar la dirección del documento RSS en:

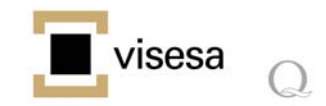

|   | x Google google reader                                                    |                      | Buscar 🔹 🔶 🛜 Ci                                                                                           | ompartir • 📼 • 🧭 Sidewik | i 🔹 🏫 Marcadores 🔹                                            | ABC Corrector ortográfico - >>                               | 🔦 🔹 🔵 webvis •           |  |  |  |  |
|---|---------------------------------------------------------------------------|----------------------|----------------------------------------------------------------------------------------------------|--------------------------|---------------------------------------------------------------|--------------------------------------------------------------|--------------------------|--|--|--|--|
|   | Favoritos 🍰                                                               |                      | -                                                                                                    |                          |                                                               |                                                              |                          |  |  |  |  |
|   | Google Reader                                                             |                      |                                                                                                    |                          | 👌 • 👩 • 🗆                                                     | 🗄 🖶 🝷 Página 👻 Seguridad 👻                                   | Herramientas 🔹 🔞 🔹 🛸     |  |  |  |  |
|   | Correo Calendar Docs La Web Reade                                         | <u>Más</u> ▼         |                                                                                                    | Cargando                 | webvi                                                         | isesa@hotmail.com   <u>Configu</u>                           | ración 🔻   Ayuda   Salir |  |  |  |  |
|   | Google reader                                                             |                      | Todos los e                                                                                               | lement 💌 Buscar          |                                                               |                                                              |                          |  |  |  |  |
|   | Añadir una suscripción                                                    |                      |                                                                                                    |                          |                                                               |                                                              |                          |  |  |  |  |
| ( | Introduce un término de búsqueda para buscar fe<br>pega una URL del feed. | <sup>eds o</sup> gar | gar Biscar Recomendaciones                                                                                |                          | ¿Ya utilizas un lector de feeds? Importar tus suscripciones » |                                                              |                          |  |  |  |  |
|   | p. ej., googleblog.blogspot.com o cnn                                     |                      |                                                                                                    |                          |                                                               |                                                              |                          |  |  |  |  |
|   | Explorar Empieza rápidamente con los grupos de feeds.                     |                      |                                                                                                    |                          |                                                               |                                                              |                          |  |  |  |  |
|   | Elementos recomendados                                                    | La suscripci         | vción a grupos preestablecidos es una forma rápida de añadir feeds. (Siempre puedes añadir o quitar feeds |                          |                                                               |                                                              |                          |  |  |  |  |
|   | Fuentes recomendadas      Ver todas las recomendaciones »                 | Crupes de            | nas adelante).                                                                                            | Ver tedes les 60 -       | Grupos de tu                                                  | is amigos                                                    |                          |  |  |  |  |
|   | Suscripciones                                                             | Grupos de            | Deportes                                                                                                  | ver todos los ou »       |                                                               |                                                              |                          |  |  |  |  |
|   |                                                                           |                      | ⊕ <u>5 feeds</u>                                                                                          | Suscribir                | Tus amigos<br>grupo.                                          | s aun no han creado ningun                                   |                          |  |  |  |  |
|   |                                                                           |                      | Noticias                                                                                                  | Curranhia                | ¿Deseas crea<br>Crear un gru                                  | ar un grupo para compartir con<br>po <u>Ver tus grupos »</u> | tus amigos?              |  |  |  |  |
|   | -                                                                         | -1_1/2               | @ <u>o leeus</u>                                                                                          | Suscribir                |                                                               |                                                              |                          |  |  |  |  |
|   | -                                                                         |                      | Anime<br>⊕ <u>7 feeds</u>                                                                                 | 💽 Suscribir              |                                                               |                                                              |                          |  |  |  |  |
|   |                                                                           |                      |                                                                                                    |                          |                                                               |                                                              |                          |  |  |  |  |
|   | -                                                                         |                      |                                                                                                    |                          |                                                               |                                                              |                          |  |  |  |  |

En suscripciones aparecerá la lista de RSS a los que nos hemos suscrito:

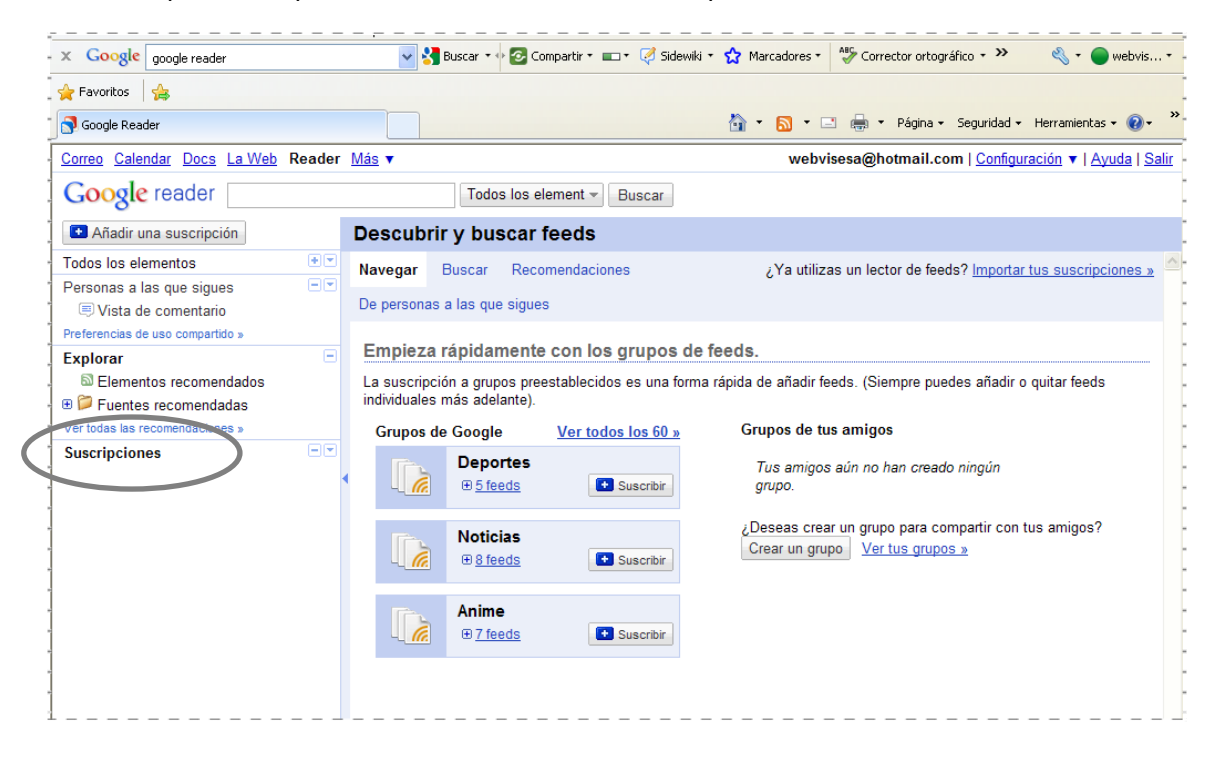

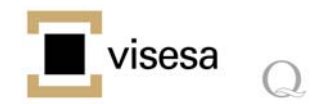

### 3.c) Suscribirse a esta fuente

En el ordenador, en la opción "Favoritos", en la pestaña "fuentes" encontramos aquellos temas a los que nos hemos suscrito:

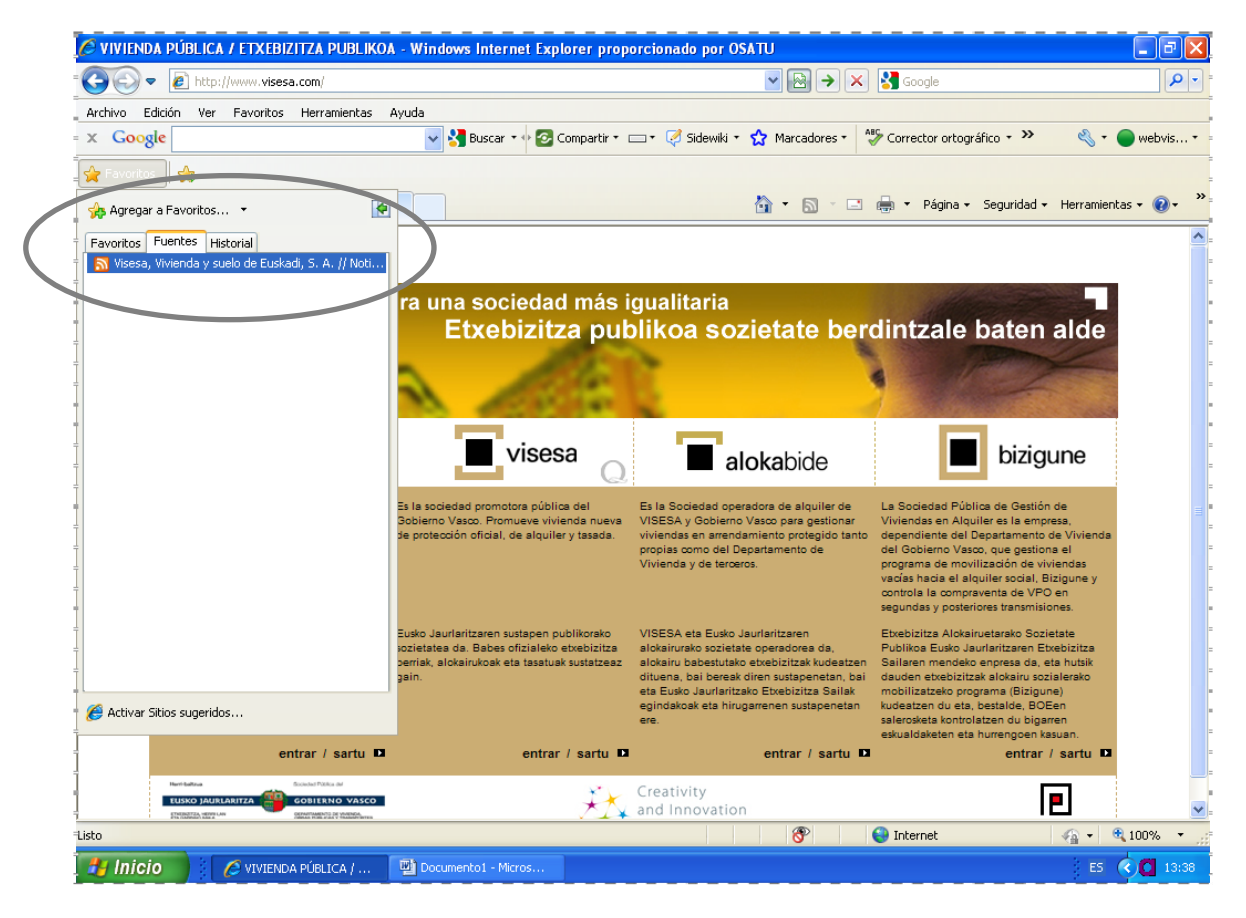

Al entrar en cada uno de los temas seleccionados, vemos en orden cronológico las últimas actualizaciones realizadas

#### 4) Los agregadores, tipos y funcionamiento

El manejo de un agregador de RSS se asemeja a una lista de favoritos donde se añaden los enlaces a los feeds que desea, pudiendo ser organizado en carpetas. Es posible visualizarlo de distintas maneras: la lista de titulares de una carpeta, titular con resumen, o bien ver la página web de la que proviene el feed. También es posible un aviso en nuestra pantalla, cuando se han actualizado los sitios que tenemos agregados.

A parte de los anteriormente expuestos, hay otros agregadores.

En la elección del tipo de agregador que se quiere usar, también se puede optar por Great news y RSS Reader, dos de los agregadores más utilizados. Para el uso de estos programas es necesario descargárselo e instalárselo en el ordenador, posteriormente se van añadiendo enlaces a los feed de RSS de los sitios de interés. O bien, usar los agregadores online, como bloglines, cuyo funcionamiento es similar a otros agreadores, pero sirviéndose de una web como soporte.